## Datenträger Defragmentieren und Bereinigen

mit windowseigenen Programmen

## 1. Defragmentieren

| 🕞 🕞 🗸 📜 🕨 Arbeitsplatz 🕨            |                                 |                                               |                                       | 🔻 🍫 Suchen               | Q                     |
|-------------------------------------|---------------------------------|-----------------------------------------------|---------------------------------------|--------------------------|-----------------------|
| Datei Bearbeiten Ansicht Extras ?   |                                 |                                               |                                       |                          |                       |
| 🍓 Organisieren 🔻 🚟 Ansichten 💌 🗸 Ei | igenschaften 🛛 😰 Systemeigensch | aften 🛛 \overline 📑 Programm deinstallieren o | oder ändern 🛛 📄 Netzlaufwerk zuordnen | 🧱 Systemsteuerung öffnen | 0                     |
| Ordner 🗸                            | Name Typ Ge                     | samtgröße Freier Speicherplatz                |                                       |                          |                       |
| 📃 Desktop                           | Festplatten (2)                 |                                               |                                       |                          | •                     |
| Application Data                    | Lokaler Datenträger (C:         | ) <u>Volume (D:)</u>                          |                                       |                          |                       |
| E Bilder                            | 33,5 GB frei von 56,5 GI        | 36,4 GB frei von 36                           | <u>i,6 GB</u>                         |                          |                       |
| Desktop                             | Geräte mit Wechselmedien (1) -  |                                               |                                       |                          | ^                     |
|                                     | DVD-RW-Laufwerk (G:)            |                                               |                                       |                          |                       |
| Neuer Ordner                        | Waitere (1)                     |                                               |                                       |                          |                       |
| Updater5                            | Weitere (1)                     |                                               |                                       |                          | <b>"</b>              |
| Favoriten                           | Nero Scout                      |                                               |                                       |                          |                       |
| 🔤 Kontakte                          |                                 |                                               |                                       |                          |                       |
| Suchvorgänge                        |                                 |                                               |                                       |                          |                       |
| 📔 Öffentlich                        |                                 |                                               |                                       |                          |                       |
| 🕎 Arbeitsplätz<br>😥 Netzwerk        |                                 |                                               |                                       |                          |                       |
| 🛃 Systemsteuerung                   |                                 |                                               |                                       |                          |                       |
| Papierkorb                          |                                 |                                               |                                       |                          |                       |
|                                     |                                 |                                               |                                       |                          |                       |
|                                     |                                 |                                               |                                       |                          |                       |
|                                     |                                 |                                               |                                       |                          |                       |
|                                     |                                 |                                               |                                       |                          |                       |
|                                     |                                 |                                               |                                       |                          |                       |
|                                     |                                 |                                               |                                       |                          |                       |
|                                     |                                 |                                               |                                       |                          |                       |
|                                     |                                 |                                               |                                       |                          |                       |
| Lokaler Datenträger (C:) Verwendete | er Speic                        | Freier Speicherplatz: 33,5 GB                 | Gesamtgröße: 56,5 GB                  | Dateisystem: NTFS        |                       |
| (A) E C (A) C (A) A                 | Arbeitsplatz                    | Dokument1 - Micro                             |                                       | DE <u>nero</u>           | - < 📶 📕 💭 👘 🔂 🕩 17:58 |
| Den zu prüfenden D                  | Datenträger im                  | Windows-Expl                                  | orer mit rechter                      | Maustaste ankli          | cken.                 |

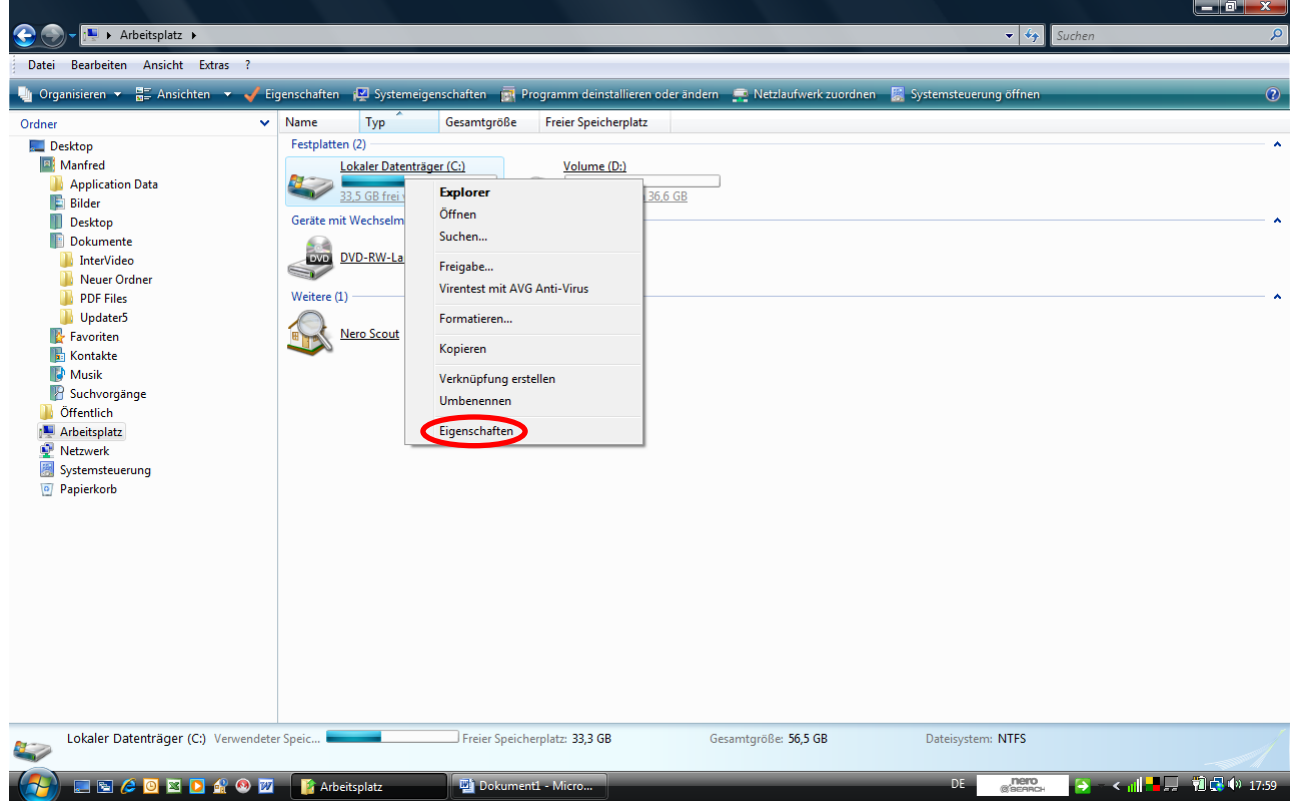

Den Menüpunkt "Eigenschaften" mit linker Maustaste anklicken.

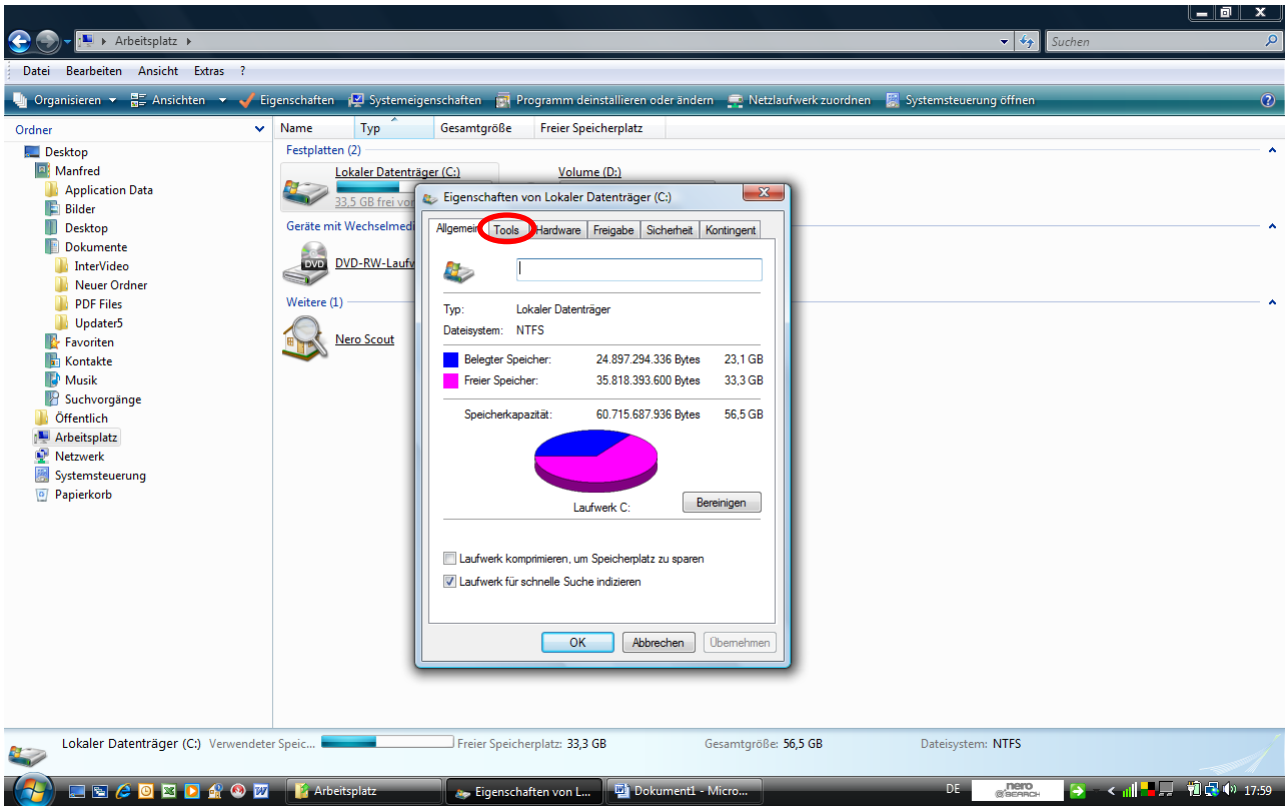

Den Reiter "*Tools*" mit linker Maustaste anklicken.

|                                                                                                    |                    |                |                                                                                                    |                                                                                                    |                     |                    |                         |              | _ @ X         |
|----------------------------------------------------------------------------------------------------|--------------------|----------------|----------------------------------------------------------------------------------------------------|----------------------------------------------------------------------------------------------------|---------------------|--------------------|-------------------------|--------------|---------------|
| 🌀 🌍 🗸 📜 🕨 Arbeitsplatz 🕨                                                                                                    |                    |                |                                                                                                    |                                                                                                    |                     |                    | - 4                     | 🕈 Suchen     | Q             |
| Datei Bearbeiten Ansicht Extras ?                                                                                                    |                    |                |                                                                                                    |                                                                                                    |                     |                    |                         |              |               |
| 🄄 Organisieren 🔻 📲 Ansichten 💌 🚽 E                                                                                                    | igenschaften       | 🙀 Systeme      | igenschaften 👼                                                                                                    | Programm deinstallieren                                                                                                    | oder ändern 🛛 🚍 Net | zlaufwerk zuordnen | 📓 Systemsteuerung öffne | n            | ?             |
| Ordner        Desktop     Manfred       Manfred     Application Data       Bilder     Desktop       Dockmente     InterVideo       Neuer Ordner     PDF Files       Updater5     Favoriten       Kontakte     Musik       Suchvorgånge     Öffentlich       Metsiplatz     Systemsteuerung       Papierkorb     Papierkorb | Name<br>Festplatte | Typ ^<br>n (2) | Gesamtgröße<br>ager (C:)<br>Eigenschafter<br>Algemein Tool<br>Fehlerüberpri<br>Ges auf f<br>Defragmertie<br>Defragmertie<br>Sicherung<br>Sicherung<br>Wolz | Freier Speicherplatz         Volume (D:)         In von Lokaler Datenträge         Is         Hardware         Freigabe         Idag         Wahl deser Option wird das         refrier übeprük         Wahl deser Option werden d         Volume defragmentiert.         Wahl deser Option werden d         Wahl deser Option werden d         Volume defragmentiert.         Wahl deser Option werden d         OK       Abb | rechen Obernehmer   |                    |                         |              | ^             |
| Lokaler Datenträger (C:) Verwendet                                                                                                    | er Speic 💻         |                | Freier Speid                                                                                                    | cherplatz: 33,3 GB                                                                                                    | Gesamtgröß          | e: 56,5 GB         | Dateisystem: NTFS       |              |               |
|                                                                                                    | 👔 👔 Arbe           | itsplatz       | 🔈 Eigenso                                                                                                    | chaften von L 📑 Do                                                                                                    | kument1 - Micro     |                    | DE nem<br>Øscar         | San 🗧 - < 11 | 📮 📆 🕵 🌗 18:00 |

Nun mit linker Maustaste auf "Jetzt prüfen …" klicken.

|                                                                                                    |                                                                                                    |                                                                                                    |                          | _ 0 X               |
|----------------------------------------------------------------------------------------------------|----------------------------------------------------------------------------------------------------|----------------------------------------------------------------------------------------------------|--------------------------|---------------------|
| 😌 🍚 🗕 🔃 🕨 Arbeitsplatz 🕨                                                                                                    |                                                                                                    |                                                                                                    | 🔻 🍫 Suchen               | Q                   |
| Datei Bearbeiten Ansicht Extras ?                                                                                                    |                                                                                                    |                                                                                                    |                          |                     |
| 🎍 Organisieren 👻 🚟 Ansichten 👻 🗸 E                                                                                                    | enschaften 🛛 🙀 Systemeigenschaften 📑 Pro                                                                                                    | gramm deinstallieren oder ändern 🛛 🚘 Netzlaufwerk zuordnen                                                                                                    | 📓 Systemsteuerung öffnen | ?                   |
| Ordner        Desktop     Manfred       Application Data     Bilder       Desktop     Desktop       Desktop     InterVideo       Neuer Ordner     POF Files       Updater5     Favoriten       Nouik     Suchvorgånge       Offentlich     Arbeitsplatz       Systemsteuerung     Papierkorb                                                                                                    | Name Typ Gesamtgröße<br>Festplatten (2)<br>Lokaler Datenträger (C)<br>33.5 GB frei vo<br>Geräte mit Wechselmed<br>Weitere (1)<br>Nero Scout<br>Nero Scout | Freier Speicherplatz          Volume (D:)         n Lokaler Datenträger (C:)         Hardware         Freigabe         Sicherheit         Kontingent         Jatz         Starten         Abbrechen         Jetzt sicherm |                          |                     |
| Lokaler Datenträger (C:) Verwendete                                                                                                    | Speic Freier Speicher                                                                                                    | platz: 33,3 GB Gesamtgröße: 56,5 GB                                                                                                    | Dateisystem: NTFS        |                     |
| A State of the second second secon | 👔 Arbeitsplatz 🛛 🚁 Eigenschaft                                                                                                    | en von L 📑 Dokument1 - Micro                                                                                                    | DE mero                  | < 📊 📕 📮 👘 🐼 🏟 18:00 |

Die gewünschte/n Option/en anklicken und auf "Starten" klicken – beides mit linker Maustaste

| 😌 🍚 🗕 📭 🕨 Arbeitsplatz 🕨                                                                                                    |                                                                                                    | 🗸 🚱 Suchen 🖉             |
|----------------------------------------------------------------------------------------------------|----------------------------------------------------------------------------------------------------|--------------------------|
| Datei Bearbeiten Ansicht Extras ?                                                                                                    |                                                                                                    |                          |
| 🎍 Organisieren 👻 🚆 Ansichten 💌 ✔ Eigen                                                                                                    | schaften 🛛 😰 Systemeigenschaften 🛛 👼 Programm deinstallieren oder ändern 🛛 🚍 Netzlaufwerk zuordnen 📲                                                                                                    | Systemsteuerung öffnen 🕐 |
| Ordner V N                                                                                                    | ame Typ Gesamtgröße Freier Speicherplatz                                                                                                    |                          |
| <ul> <li>Desktop</li> <li>Manfred</li> <li>Application Data</li> <li>Bilder</li> <li>Desktop</li> <li>Dokumente</li> <li>InterVideo</li> <li>Neuer Ordner</li> <li>PDF Files</li> <li>Updater5</li> <li>Kontakte</li> <li>Musik</li> <li>Suchvorgänge</li> <li>Öffentlich</li> <li>Arbeitsplatz</li> <li>Newerk</li> <li>Systemsteuerung</li> <li>Papierkorb</li> </ul> | estplatten (2)<br>Lokaler Datenträger (C:)<br>23.5 GB frei vol<br>eräte mit Wechselmed<br>Algemein Tools Hardware Freigabe Sicherheit Kortingert.<br>Defragmentierung<br>Wit der Defragmentierung werden fragmentierte Dateien auf der Festplatte des Computers<br>zusammengeführt, um die Systemleistung zu verbessern. Welchen Nutzen hat die Defragmentiere<br>Veter<br>Veter<br>Veter<br>Veter<br>Veter<br>Defragmentierung ist aktiviert.<br>Die Datenträger werden zum geplanten Zeitpunkt defragmentiere<br>Die Datenträger werden zum geplanten Zeitpunkt defragmentiere<br>OK Sch | rung?                    |
| Lokaler Datenträger (C:) Verwendeter Sp                                                                                                    | eic Freier Speicherplatz: 33,3 GB Gesamtgröße: 56,5 GB                                                                                                    | Dateisystem: NTFS        |
|                                                                                                    |                                                                                                    |                          |
| - 🔁 🖂 🍋 🖸 🖾 🖸 🚳 📨 -                                                                                                    | 🧯 Arbeitsplatz 💦 Eigenschaften von L 🔛 Dokument1 - Micro 🚯 Defragmentierung                                                                                                    | DE 🔐 😝 🚽 🕹 👘 18:00       |

**Nach Zeitplan ausführen**: sinnvoll, wenn <u>KEIN ANDERES PROGRAMM</u> für die Defragmentierung installiert ist!

**Zeitplan ändern...**: wenn die Defragmentierung zu einer anderen Uhrzeit als der eingestellten stattfinden soll.

Jetzt defragmentieren: hier klicken, wenn jetzt defragmentiert werden soll.

## 2. Bereinigen

| Detertingenderenningung für (c)   Detertingenderenningung für (c) Detertingenderenningung für (c) Detertingenderen berängens köhnen has kul lötten social anderningen (c) Sicher Bauerenningen (c) Die die Bauerenningen (c) Die die Bauerenningen (c) Die Bauerenningen (c) Die Bauerenningen (c)                                                                                                    | Datenträgerbereinigung für (C.) 🗾 🗾 Suc                                                                                                    |                 |
|----------------------------------------------------------------------------------------------------|----------------------------------------------------------------------------------------------------|-----------------|
| bateringenderenningen Weden Obderen Bager Barder Ball allen<br>Produktionen Baderingen Komme Ball allen<br>Produktionen Dateringen Komme Ball allen<br>Produktionen Dateringen Komme Ball allen<br>Produktionen Dateringen Komme Ball allen<br>Produktionen Dateringen Komme Ball allen<br>Produktionen Dateringen Komme Ball allen<br>Produktionen Dateringen Komme Ball allen<br>Produktionen Dateringen Komme Ball allen<br>Produktionen Dateringen Komme Ball allen<br>Produktionen Dateringen Komme Ball allen<br>Produktionen Dateringen Komme Ball allen<br>Produktionen Dateringen Komme Ball allen<br>Produktionen Dateringen Komme Ball allen<br>Produktionen Dateringen Ball allen<br>Produktionen Dateringen Ball allen<br>Produktionen Ball allen<br>Produktionen Ball allen<br>Ball allen<br>Produktionen Ball allen<br>Produktionen Ball allen<br>Produ   |                                                                                                    | hen             |
| Buch das Beeringen des Districtioner kan al. 100       Programm denschlingen oder andem in ban 1.00         In beeringen des eine die Districtioner Setten auf denschlingen oder andem in ban 1.00       Programm denschlingen oder andem in ban 1.00         In beeringen des eine die Districtioner Setten auf denschlingen oder andem in die Districtioner Setten auf denschlingen oder andem in die Districtioner Setten auf denschlingen oder andem in die Districtioner Setten auf denschlingen oder andem in die Districtioner Setten auf denschlingen oder andem in die Districtioner Setten auf denschlingen oder in die Districtioner Setten auf denschlingen oder andem in die Districtioner Setten auf denschlingen oder andem in die Districtioner Setten auf denschlingen oder in die Districtioner Setten auf denschlingen oder in die Districtioner Setten au                                                                                                    | Daterträgebereinigung Wetere Optionen                                                                                                    |                 |
| technick Datemini<br>The foreignedine in Specific Withowshoeten<br>The foreignedine in Specific Withowshoeten<br>The Specific Withowshoeten<br>The Spe | 🕼 Durch das Bereinigen des Datenträgers können bis zu 1.09 genschaften 🙀 Programm deinstallieren oder ändern 👳 Netzlaufwerk zuordnen 📓 Systemsteuerung öffnen                                                                                               |                 |
| Indexteducione Programadation   Indexteducione Programadation   Indexteducione Programadation Indexteducione Programadation                                                                                                    | Asschende Dateien: Gesamtgröße Freier Speicherplatz                                                                                                    |                 |
| Bart Cal       Volume (D)         Bart Cal       Volume (D)         Bart Cal       Volume (D)         Scherpist, der fraggeden wit:       1,00 MB         Bort poper, forgermadiation and Active X Surveinsmerts       1,00 MB         Bort poper, forgermadiation and Active X Surveinsmerts       0 MB or forgermadiation and or forgermadiation and or forgermadiation and or forger                                                                                                    | Reintergeladene Programmdateien 0 Bytes                                                                                                    |                 |
| Collementational delabereringung       27.4 KB         Detrug Dumo Fles       100 MB         Stechnellist. der freigegehen writ:       10.0 MB         Detruggene Frogrammädeten and ActiveX-Steuendemerte und<br>Java-Apolist. der bemitterer Stent auchandeten vollbergehend<br>no charri Haurungehone Programmädeten in al der<br>Verglates gespeichet       Tip:       Lokaler Datenträger (C)       Magnen Toda Hadware Freigabe Scheftet. Kontingers         Wei fürstonnert den Datenträger (C)       Exercision       Sectonetinger       Tip:       Lokaler Datenträger (C)         Verglates gespeichet       Exercision       Exercision       Sectonetinger       Other Hadware Freigabe       Social Hadware Freigabe         Verglates gespeichet       Exercision       Exercision       Social Hadware Freigabe       Social Hadware Freigabe       Social Hadware Freigabe         Verglates gespeichet       Exercision       Exercision       Social Hadware Freigabe       Social Hadware Freigabe       Soci                                                                                                    | Temporare Internet/dateien 0 Bytes                                                                                                    |                 |
| Understandsdatebergingen       93 MB         De being tom Pies       100 MB         Destrogendaten and AdveX-Stevendenter und<br>sav acholitente Underson wick.       100 MB         Detrogend Programdaten and AdveX-Stevendenter und<br>sav acholitente Underson wick.       100 MB         Detrogend Programdaten and AdveX-Stevendenter und<br>sav acholitente Underson wick.       100 MB         Detrogend Programdaten and AdveX-Stevendenter und<br>sav acholitente Underson wick.       100 MB         Win Arkbandat Detrogendenter Programdaten and AdveX-Stevendenter Underson wick.       100 MB         Win Arkbandat Detrogendenter Programdaten and AdveX-Stevendenter Underson wick underson and detrogendenter Underson wick.       100 MB         Win Arkbandat Detrogendenter Programdaten and AdveX-Stevendenter Underson wick underson and detrogendenter Underson wick underson and detrogendenter Underson and detrogendenter Underson and detro                                                                                                    | Goffinewebseiten 2,74 KB     Eigenschaften von Lokaler Datenträger (C:)                                                                                                    |                 |
| Scherbeitz dem Files 108 HB   Scherbeitz dem ferlegeben wirdt 1.00 HB   Detragener Programsdesen and ActiveX. Steuereienster und alwark pötets dem Bercherbeitz aus dem vir Understeiner Stein aus dem vir Understeiner Stein aus dem vir Stein aus dem vir Stein aus                                                                                                    | Ruhezustandsdateibereinigung 893 MB                                                                                                    |                 |
| Schendbätz, der freigegeben wird: 1,00 MB   Dertrigens Types multidien and ActiveX Staarelemiste und and wirden der von Ubergehend   Dertrigens Types multidien and ActiveX Staarelemiste und and wirden der von Ubergehend   Dertrigens Types multidien and ActiveX Staarelemiste und and wirden der von Ubergehend   Dertrigens Types multidien and ActiveX Staarelemiste und and wirden der von Ubergehend   Dertrigens Types multidien and ActiveX Staarelemiste und and wirden der von Ubergehend   Dertrigens Types multidien and ActiveX Staarelemiste und and wirden der von Ubergehend   Dertrigens Types multidien and ActiveX Staarelemiste und and the staare der von Ubergehend der von Ubergehend   Wei furktorieit die Datertrigenberenzunz?   Wei furktorieit die Datertrigenberenzunz?   OK   Bergel Staare komptimieren, um Speicherplätz zu sparen   Ladwerk Komptimieren, um Speicherplätz zu sparen   Datertrigens C(c) Verwendeter Speice   Freier Speicherplätz 233 GB Gesamtgröße 25,5 GB Dateitystem: NITS Detertigens Speicher: NITS Detertigens Speicher: Stage der von Ubergehenden Die Restrigens Speicher Speice Freier Speicherplätz 233 GB Gesamtgröße 25,5 GB Dateitystem: NITS Detertigens Speicher: NITS Detertigens Speicher: NITS <td>Aligemen Tools Hardware Freigabe Sicherheit Kontingent</td> <td></td>                                                                                                    | Aligemen Tools Hardware Freigabe Sicherheit Kontingent                                                                                                    |                 |
| Bedrebung<br>Dottagene Programdateen and ActiveX-Steuerelemente und<br>Java-Applet, die beim Betrachten bedimmter Seten automatisch<br>m Ordner "Heuntergieldene Programdateen" auf der<br>Feiplate gespeichet.<br>Dateien gruzeigen<br>Wei funktioniert die Datenträgenbereiniumd?<br>Wei funktioniert die Datenträgenbereiniumd?<br>Dateien gruzeigen<br>Wei funktioniert die Datenträgenbereiniumd?<br>Dateien gruzeigen<br>Wei funktioniert die Datenträgenbereiniumd?<br>Dateien gruzeigen<br>Wei funktioniert die Datenträgenbereiniumd?<br>Dateien gruzeigen<br>Wei funktioniert die Datenträgenbereiniumd?<br>Dateien gruzeigen<br>Wei funktioniert die Datenträgenbereiniumd?<br>Dateien gruzeigen<br>Wei funktioniert die Datenträgenbereiniumd?<br>Dateien gruzeigen<br>Wei funktioniert die Datenträgenbereiniumd?<br>Dateien gruzeigen<br>Wei funktioniert die Datenträgenbereiniumd?<br>Dateien gruzeigen<br>Wei funktioniert die Datenträgenbereiniumd?<br>Dateien gruzeigen<br>U. aufwerk komptimieren, um Speicherpitz zu gazen<br>Dateien die Datenträger (C) Verwendeter Speic<br>Freier Speicherpitzt: 33,3 GB<br>Gesamtgroße: 55,5 GB<br>Dateisystem: NTFS                                                                                                    | Spechenplatz, der freigegeben wird: 1,00 MB                                                                                                    |                 |
| Ubstragene Programmdaten and AdtiveX.Steuerelemente und<br>aus dem Internet übertagene verden. Sie werden vorübergehend<br>möcher "Heurizegiedene Programmdatenen" ad der<br>Periphäte gespeichet.       Typ:       Lokaler Datenträger         Wie funktionert die Datenträgene programmdatenen"       auf dem grazeigen<br>Wie funktionert die Datenträgenbereinsunz?       Typ:       Lokaler Datenträger         Wie funktionert die Datenträgenbereinsunz?       OK       Abbrechen       Bereingen         Ubstraffiger (C)       Verwendeter Speic.       Speicherplatz: 23,3 GB       Gesamtgroße: 50,5 GB         Ubstraffiger (C)       Verwendeter Speic.       Freier Speicherplatz: 23,3 GB       Gesamtgroße: 50,5 GB         Dateinsystem:       NTFS         Datenträger (C)       Verwendeter Speic.       Freier Speicherplatz: 23,3 GB       Gesamtgroße: 50,5 GB         Dateinsystem:       NTFS         Datenträger (C)       Verwendeter Speic.       Freier Speicherplatz: 23,3 GB       Gesamtgroße: 50,5 GB       Dateisystem: NTFS                                                                                                    | Beschreibung                                                                                                    |                 |
| Feetplate gespeicher. <ul> <li></li></ul>                                                                                                    | Ubertragene Programmdateien sind ActiveX-Steuerelemente und<br>Java-Appleta de beim Betrachter Seten automatisch<br>aus dem Internet Ubertragen werden. Sie werden vorübergehend<br>m Orden "Heuruteredeadene Programmdateien" auf der<br>Dateisystem: NTFS |                 |
| Determingen         We funktoniet de Datenträgerberenigen         OK       Hores Speicher:         Speicherkapaztik:       60,715,687,936 Bytes         Speicherkapaztik:       60,715,687,936 Bytes         Speicherkapaztik:       60,715,687,936 Bytes         Speicherkapaztik:       60,715,687,936 Bytes         Speicherkapaztik:       60,715,687,936 Bytes         Speicherkapaztik:       60,715,687,936 Bytes         Laufwerk Komprimieren, um Speicherplatz zu sparen       Laufwerk für schnelle Suche indizeren         OK       Abbrechen         OK       Abbrechen      <                                                                                                    | Festplatte gespeichert. 24 997 394 326 Patra 23 1 GP                                                                                                    |                 |
| Image: Sector Spector Spector       33.3 GB         Spector Spector       33.3 GB         Spector Spector       Spector Spector         OK       Abbrechen         Image: Spector Spector       Image: Spector Spector         Image: Spector Spector       Spector Spector         Image: Spector Spector                                                                                                    | beieger speicrer: 24.07/294.30 bytes 23,1 Gb                                                                                                    |                 |
| Utelein gazeigen         Wie funktioniert die Datenträgerbeeinigund?         OK       Abbrechen         Laufwerk (C)       Bereinigen         Laufwerk komprimieren, um Speicherplatz zu sparen         OK       Abbrechen         OK       Abbrechen         OK       Besantgröße:         Sol Sol Sol Sol       Sol Sol Sol Sol Sol Sol Sol Sol Sol Sol                                                                                                    | Freier Speicher: 35.818.393.600 Bytes 33.3 GB                                                                                                    |                 |
| We funktioniet de Daterträgebereiniund?<br>OK Abbrechen<br>Lad/wek Komprimieren, um Speicherplatz zu spæren<br>C Lad/wek Komprimieren, um Speicherplatz zu spæren<br>C Lad/wek Kir schnele Suche indizeren<br>OK Abbrechen Demehmen<br>OK Abbrechen Demehmen<br>Dokaler Datenträger (C:) Verwendeter Speic Freier Speicherplatz: 33,3 GB Gesamtgröße: 56,5 GB Dateisystem: NTFS                                                                                                    | Dateien gnzeigen                                                                                                    |                 |
| Image: Note: The Date intrace Determined in the Determined in the Determined in the Date intrace Determined in the Date intrace Determined in the Date intrace Determined in the Date intrace Determined in the Date intrace Determined in the Date intrace Date in the Date intrace Date in the Date intervent in the Date intervent in the Date in                                                                                                    | Wie functioned with Determining and exciting and                                                                                                    |                 |
| OK       bbrechen         Ladweck C:       erenigen         Ladweck Kurptmieren, un Speicherplatz zu sparen       Ladweck Kür schnelle Suche Indizeren         OK       Abbrechen       Obernehmen         Lokaler Datenträger (C:) Verwendeter Speic       Freier Speicherplatz: 33,3 GB       Gesamtgröße: 56,5 GB       Dateisystem: NTFS                                                                                                    |                                                                                                    |                 |
| Ladwerk C: Bereiniger<br>Ladwerk komprimieren, un Speicherplätz zu sparen<br>C Ladwerk für schnelle Suche indizieren<br>OK Abbrechen Demehmen<br>Lokaler Datenträger (C:) Verwendeter Speic Freier Speicherplätz 33,3 GB Gesamtgröße: 56,5 GB Dateisystem: NTFS                                                                                                    | OK Abhrachan                                                                                                    |                 |
| Lokaler Datenträger (C:) Verwendeter Speic                                                                                                    |                                                                                                    |                 |
| Lokaler Datenträger (C:) Verwendeter Speic Freier Speicherplatz: 33,3 GB Gesamtgröße: 56,5 GB Dateisystem: NTFS                                                                                                    | Instance Bereinigen                                                                                                    |                 |
| Lokaler Datenträger (C:) Verwendeter Speic Freier Speicherplatz 33,3 GB Gesamtgröße: 56,5 GB Dateisystem: NTFS                                                                                                    | Louintek C.                                                                                                    |                 |
| Lokaler Datenträger (C:) Verwendeter Speic Freier Speicherplatz: 33,3 GB Gesamtgröße: 56,5 GB Dateisystem: NTFS                                                                                                    |                                                                                                    |                 |
| Lokaler Datenträger (C:) Verwendeter Speic Freier Speicherplatz: 33,3 GB Gesamtgröße: 56,5 GB Dateisystem: NTFS                                                                                                    | Laufwerk komprimieren, um Speicherplatz zu sparen                                                                                                    |                 |
| Lokaler Datenträger (C:) Verwendeter Speic Freier Speicherplatz: 33,3 GB Gesamtgröße: 56,5 GB Dateisystem: NTFS                                                                                                    | I a fixed für schnelle Suche inditionen                                                                                                    |                 |
| OK     Abbrechen     Obernehmen       Lokaler Datenträger (C:) Verwendeter Speic     Freier Speicherplatz: 33,3 GB     Gesamtgröße: 56,5 GB     Dateisystem: NTFS                                                                                                    |                                                                                                    |                 |
| OK       Abbrechen       Obernehmen         Lokaler Datenträger (C:)       Verwendeter Speic       Freier Speicherplatz: 33,3 GB       Gesamtgröße: 56,5 GB       Dateisystem: NTFS         Dokumenti - Mirrop       Dateistränethereinin       PE       POP       Coll       Verwendeter                                                                                                    |                                                                                                    |                 |
| Lokaler Datenträger (C:) Verwendeter Speic Freier Speicherplatz: 33,3 GB Gesamtgröße: 56,5 GB Dateisystem: NTFS                                                                                                    |                                                                                                    |                 |
| Lokaler Datenträger (C.) Verwendeter Speic Freier Speicherplatz: 33,3 GB Gesamtgröße: 56,5 GB Dateisystem: NTFS                                                                                                    | OK Abbrechen Ubemehmen                                                                                                    |                 |
| Lokaler Datenträger (C:) Verwendeter Speic Speicherplatz: 33,3 GB Gesamtgröße: 56,5 GB Dateisystem: NTFS                                                                                                    |                                                                                                    |                 |
| Lokaler Datenträger (C:) Verwendeter Speic Freier Speicherplatz: 33,3 GB Gesamtgröße: 56,5 GB Dateisystem: NTFS                                                                                                    |                                                                                                    |                 |
| Lokaler Datenträger (C:) Verwendeter Speic Freier Speicherplatz: 33,3 GB Gesamtgröße: 56,5 GB Dateisystem: NTFS                                                                                                    |                                                                                                    |                 |
| Lokaler Datenträger (C:) Verwendeter Speic Freier Speicherplatz: 33,3 GB Gesamtgröße: 56,5 GB Dateisystem: NTFS                                                                                                    |                                                                                                    |                 |
| 🔲 📾 🖉 💽 🐼 🔕 🕅 🔰 Atheitsplatz 💦 Eigenschaffen von L., 🖬 Dokument - Mirro, 🚍 Datentränerhereinin DE 💷 🖓 🕲 🚱 🖉 🖉                                                                                                    | Lokaler Datenträger (C:) Verwendeter Speic Freier Speicherplatz: 33,3 GB Gesamtgröße: 56,5 GB Dateisystem: NTFS                                                                                                    |                 |
| 🖉 🐘 🖉 🔊 🔯 🕞 🌮 🦉 🦉 🚺 Arbeitsplatz 💦 Eigenschaften von Las 🗳 Dokument 1 - Micross 🚍 Datentränerbereinin 🛛 DE 🔜 💏 🔍 🖉                                                                                                    |                                                                                                    |                 |
|                                                                                                    | 🕞 🖉 🖉 🔯 🔊 🖉 🚺 Atheitsplatz 💦 Figenschäften von L                                                                                                    | 🔼 – Lal 🗕 🗖 🖏 🕼 |

Das zu prüfende Laufwerk mit rechter Maustaste anklicken und "**Eigenschaften**" wählen. "**Bereinigen**" mit linker Maustaste anklicken.

Im Reiterfenster "**Datenträgerbereinigung**" ruhig <u>ALLE nicht angehakten Kästchen anklicken</u> und anschließend auf "**OK**" klicken.

| Detentingung für (C) Detentingung für (C) <p< th=""><th></th><th></th><th></th></p<>  |                                                                                                    |                                                                                                    |             |
|----------------------------------------------------------------------------------------------------|----------------------------------------------------------------------------------------------------|----------------------------------------------------------------------------------------------------|-------------|
| Detretigedevening rg Weake Berning no & Dietritigen Kome Ibs 21. Körnen   Die Dretigedevening rg Dietritigen Kome Ibs 20. Körnen   Die Dretigedevening rg Dietritigen Kome Ibs 20. Körnen   Die Dretigedevening rg Dietritigen Kome Ibs 20. Körnen   Die Dretigedevening rg Dietritigen Kome Ibs 20. Körnen   Die Dretigedevening rg Dietritigen Kome Ibs 20. Körnen   Die Dretigedevening rg Dietritigen Kome Ibs 20. Körnen   Die Dretigedevening rg Dietritigen Kome Ibs 20. Körnen   Die Dretigen Kome Ibs 20. Körnen Kome Ibs 20. Körnen Dietritigen Kome Ibs 20. Körnen Kome Ibs 20. Körnen   Die Dretifier Dietritigen Kome Ibs 20. Körnen Kome Ibs 20. Körnen   Wert keisonen die Dietritigen Kome Ibs 20. Körnen Dietritigen Kome Ibs 20. Körnen Körnen   Wert keisonen die Dietritigen Kome Ibs 20. Körnen Dietritigen Kome Ibs 20. Körnen   Wert keisonen die Dietritigen Kome Ibs 20. Körnen Dietritigen Kome Ibs 20. Körnen   Wert keisonen die Dietritigen Kome Ibs 20. Körnen Dietritigen Kome Ibs 20. Körnen   Dietritigen Kome Ibs 20. Körnen Kome Ibs 20. Körnen Dietritigen Kome Ibs 20. Körnen   Dietritigen Kome Ibs 20. Körnen Kome Ibs 20. Körnen Dietritigen Kome Ibs 20. Körnen Kome Ibs 20. Körnen   Dietritigen Kome Ibs 20. Körnen Kome Ibs 20. Körnen Dietritigen Kome Ibs 20. Körnen Kome Ibs 20. Körnen   Dietritigen Kome Ibs 20. Körnen Kome Ibs 20. Körnen Kome Ibs 20. Körnen Kome Ibs 20. Körnen Kome Ibs 20. Körnen Kome Ibs 20. Körnen Kome Ibs 20. Körnen Kome Ibs 20. Körnen Kome Ibs 20. Körnen Kome Ibs 20. Körnen Kome Ibs 20. Körnen Kome Ibs 20. Körnen Kome Ibs 20. Körnen Kome Ibs 20. Kö | 🚬 Datenträgerbereinigung für (C:)                                                                                                    | Suchen                                                                                                    | P           |
| burb das Beeringen des Däteringen Kommen bis 1.08   c. jest-ende Dateer:   i gest-ende Dateer:   i ge                                                                                                    | Datenträgerbereinigung Weitere Optionen                                                                                                    |                                                                                                    |             |
| Al sichende Dateer:     Al sichende Dateer:                                                                                                    | Durch das Bereinigen des Datenträgers können bis zu 1,09<br>GB Speicherplatz auf (C:) freigegeben werden.                                                                                                    | genschaften 🛛 📑 Programm deinstallieren oder ändern 🛛 🚉 Netzlaufwerk zuordnen 📲 Systemsteuerung öffnen                                                                                                    | 0           |
| Weinschertigeleden Freigelenden     Offensione internitieden     Othoog Dum Files     Steinbergen:     Othoog Dum Files     Othoog Dum Files     Othoo Dum Files     Othoo Dum Files     Othoo Dum Files     Othoo Dum Files     Othoo Dum Files     Othoo Dum Files     Othoo Dum Files     Othoo Dum Files     Othoo Du                                                                                                    | Zu löschende Dateien:                                                                                                    | Gesamtgröße Freier Speicherplatz                                                                                                    |             |
| OK       Abbrechen         U. Ladwerk C:       Bereinigen         Ladwerk C:       Bereinigen         U. Ladwerk komprimieren, um Speicherplatz zu sparen       U. Ladwerk für schnele Suche indizieren         OK       Abbrechen       Ocemehmen         OK       Abbrechen       Ocemehmen         Datenträger (C:)       Verwendeter Speic       Freier Speicherplatz: 33,3 GB       Gesamtgröße: 56,5 GB       Dateisystem: NTFS                                                                                                    | Bechreibung     Debrigsene Programmdateien     Objes     Alternoräe Internetdateion     Objes     Alternoräe Internetdateion     Objes     Objes     Debrig Cump Files     Objes     Objes | sger (C:) Volume (D:)<br>Eigenschaften von Lokaler Datenträger (C:)<br>Allgemein Tools Hardware Freigabe Sicherheit Kontingent<br>Datenträgerbereinigung<br>Möchten Sie diese Dateien wirklich<br>unwiderruflich löschen?<br>Dateien löschen Abbrechen | ^           |
| OK       Abbrechen       Obernehmen         OK       Abbrechen       Obernehmen         Lokaler Datenträger (C:)       Verwendeter Speic       Freier Speicherplatz: 33,3 GB       Gesamtgröße: 56,5 GB       Dateisystem: NTFS         Lokaler Datenträger (C:)       Verwendeter Speic       Freier Speicherplatz: 33,3 GB       Gesamtgröße: 56,5 GB       Dateisystem: NTFS         Description       Arbeitsplatz       Speicherschaften von L       Dokumenti - Micro       Datenträgerbereinig       Df       Accord       Tig 10 Jokumenti - Micro                                                                                                    | OK Abbrechen                                                                                                    | Laufwerk C: Bereinigen  Laufwerk komprimieren, um Speicherplatz zu sparen  Laufwerk für schnelle Suche indizieren                                                                                                    |             |
| 🕒 📃 💽 🖉 🔕 🖾 🔊 🔗 🐼 👔 👔 Arbeitsplatz 💦 🐥 Eigenschaften von L 🖓 Dokumenti Micro 🛸 Datentragerbereinig 🛛 DE 🔤 💯 💭 🔹 👟 < 🚛 📜 📆 🕸 1801                                                                                                    | Lokaler Datenträger (C:) Verwendeter Speic                                                                                                    | OK         Abbrechen         Übernehmen           Freier Speicherplatz:         33,3 GB         Gesamtgröße:         56,5 GB         Dateisystem:         NTFS                                                                                         |             |
|                                                                                                    | 🚰 📰 🖉 🥥 🖾 🖸 🔮 🚳 👿 🚺 Arbeitsplatz                                                                                                    | 😞 Eigenschaften von L 📓 Dokumenti - Micro 🛜 Datenträgerbereinig DE 🔐 👘 🗛 🧉 🖌 🚛 📕                                                                                                    | 💷 🔞 📢 18:01 |

Im nächsten Fenster "**Dateien löschen**" anklicken.